# SSIS V12.4 Release Training Independent Living Plan

Presentation for VPC December 2012

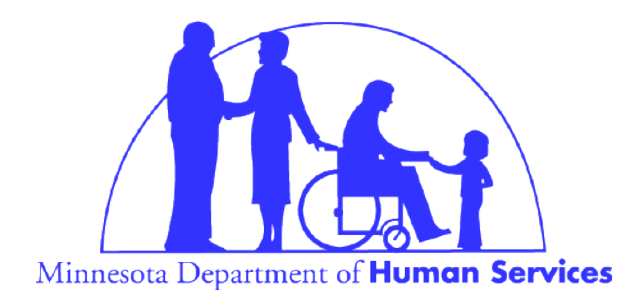

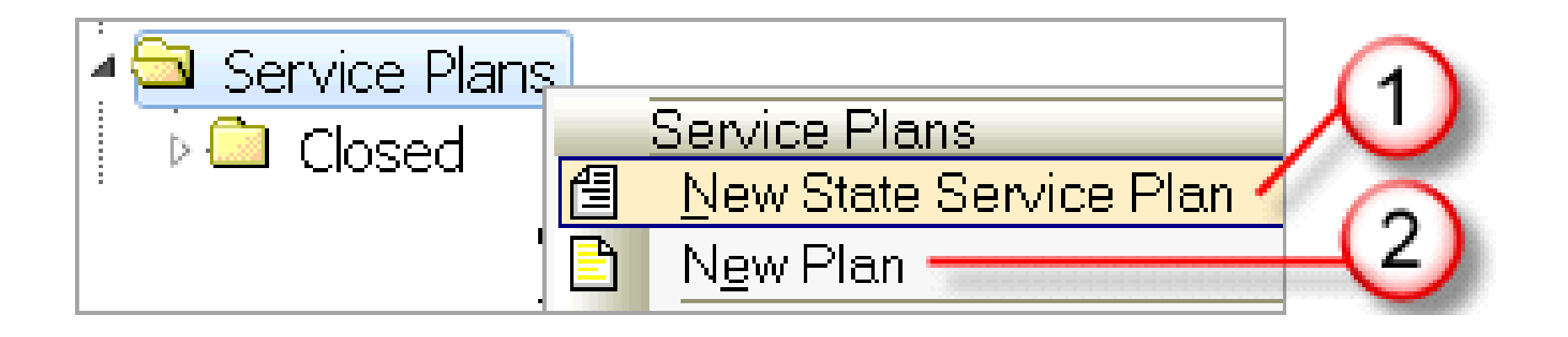

- 1. Right-click on the **Service Plans** folder.
- 2. Select New State Service Plan.

*Hint:* Service plans contained in the 'New Plan' selection are the 'old' service plans. Each is being revised; as the revisions occur each moves into the **New State Service Plan** 

2 Selection. SSIS V12.4 Release TrainingDecember 2012

| (1 |            | _                   |                         |              |              |            |   |  |
|----|------------|---------------------|-------------------------|--------------|--------------|------------|---|--|
| -  | Setup      | Document            | Properties              | Linked State | Service Pla  | ns         |   |  |
|    | No require | ed fields needed to | o complete.             |              |              |            |   |  |
|    | Documen    | t template:         | Independent Li          | ving Plan    | 2            |            | • |  |
|    | Descriptio | on:                 | Independent Living Plan |              |              |            |   |  |
|    | Status:    |                     | Draft                   | •            | Status date: | 11/02/2012 | • |  |
|    | D          | (<br>isplay Setup   | 3                       |              |              |            |   |  |

- 1. A **Setup** tab displays.
- 2. Click the **Document template** menu and select **Independent Living Plan**.
- 3. The **Display Setup** button displays only if returning to a previously-opened service plan.

| Document                                                                |
|-------------------------------------------------------------------------|
| Document: Independent Living Plan                                       |
| Elements                                                                |
| Review Date: 2/1/2013 1 -                                               |
| Agency                                                                  |
| Agency: Test County Family Services 🗾 🗸 🕏                               |
| County or tribe or region:                                              |
| Workgroup                                                               |
| Workgroup: Keroutwick Gus CP Assessment 9/24/2012 🗸 🗸                   |
| Display the language block? yes (2) -                                   |
| Service plan                                                            |
| Service plan: CMH Targeted Case Management Ind. Family Community Si 👻 🕏 |
| Effective from date: 11/1/2012 (3)                                      |
| Effective to date: 2/1/2013                                             |

- 1. Enter the **Review Date** on the Setup tab of the IL Plan. The *Review Date* is the date the plan will be reviewed with the child, which may or may not be the same as the *Effective from* date.
- 2. Click **Yes** to display the **Language block** at the end of the plan. (The language block provides information about interpreter services in several different languages.)

# 3. Enter the date the IL Plan is **Effective from**.

4. Enter the date the IL Plan is **Effective to**.

The IL Plan must be reviewed at least 180 days from the **Effective to** date, but may be reviewed earlier per request of any party.

| Child    |                                                |            |
|----------|------------------------------------------------|------------|
| Particip | pant: Keroutwick Gus 🚽 🗈 🔹 🕠                   |            |
| Firstna  | ame Last name: Gus Keroutwick                  |            |
| Social   | Worker                                         |            |
| Staff:   | Zzdhs-Walswick, Angela 6                       | <b>▼</b> Ø |
| Full na  | ame: Angela ZZDHS-Walswick                     |            |
| Docum    | nent credentials: Program Administrator Senior |            |
| Phone    | : (651)431-4793                                |            |

- 5. Select the name of the identified child for the IL Services in the <u>Participant</u> field. If the desired child's name doesn't display, click the word <u>Participant</u>; the cursor moves to the **Participants** folder in the Tree View where the child may be entered as a *Client*.
- The name of the primary caseworker for the child's IL services should be selected in the Staff field. Click Save.

The **Documentation credentials** and **Phone** number displaying for the caseworker selected autofill from Admin. If this information is missing or incorrect, contact your agency's Admin staff.

It is recommended that an overall agency **Phone** be entered versus a specific worker **Phone** in the event the caseworker changes locations within the agency and/or telephone numbers.

|                                                                                                    | Naviga    | tion Bar   | 1          | Service Plan Screen ③ |             |                                    |                                |
|----------------------------------------------------------------------------------------------------|-----------|------------|------------|-----------------------|-------------|------------------------------------|--------------------------------|
| Setup                                                                                                    | Document  | Properties | Linked Sta | ite Se                | rvice Plans |                                    |                                |
| <ul> <li>➡ Title Page</li> <li>▲ Title Page</li> <li>▲ Diagnosis/Medications/Functional Assessment</li> </ul> |           |            |            |                       | Minneso     | ota Department o<br>Independent Li | of Human Services<br>ving Plan |
| 🗸 🗸 Me                                                                                                    | dications | >4)        |            |                       | Child: Gu   | s Keroutwick                       | Date of Birth: 01/03/1994      |

- When the Setup tab of a New State Service Plan is complete, the Document tab is accessible. The Document tab contains a Navigation bar that functions just like the SSIS Tree View.
- The screen currently selected is reflected by the blue arrow on the Navigation bar.
- 3. The screen contains merged information and allows for some data entry.
- 4. A **red checkmark** in the Navigation bar indicates that this screen will print on the service plan.

| Minnesota Department of Human Services<br>Independent Living Plan                                                                                                    |                                                                                                    |  |  |  |  |  |  |  |
|----------------------------------------------------------------------------------------------------|----------------------------------------------------------------------------------------------------|--|--|--|--|--|--|--|
| Youth's Name: Gus Keroutwick                                                                                                    |                                                                                                    |  |  |  |  |  |  |  |
| Plan Dates: 11/01/2012 - 02/01/2013                                                                                                    | Next Review Date: 02/01/2013                                                                                                    |  |  |  |  |  |  |  |
| Worker Name: Angela ZZDHS-Walswick                                                                                                    | Worker Phone: (651)431-4793                                                                                                    |  |  |  |  |  |  |  |
| What assessments were used to develop the plan?<br>(Check all that apply)<br>Ansell Casey Life Skills<br>Educational<br>Vocational<br>Mental Health<br>Chemical Health<br>Other: | What assessments were used to develop the plan?<br>(Check all that apply)<br>Anself Casey Life Skills<br>Educational<br>Vocational<br>Mental Health<br>Chemical Health |  |  |  |  |  |  |  |
|                                                                                                    | -                                                                                                    |  |  |  |  |  |  |  |

- 1. Review the merge fields on the **Title** page for accuracy.
- Select the assessments used to develop the plan in the corresponding check boxes, and/or enter other/additional assessments in the Editor box.
- **3.** *Note:* Ansell Casey Life Skills has been changed to **Casey Life Skills**. This name change will be reflected in a future SSIS Release.

| Identify individuals involved in developing/reviewing the plan                                                                                                    | n:                                                                                                    |                                                               |
|----------------------------------------------------------------------------------------------------|----------------------------------------------------------------------------------------------------|---------------------------------------------------------------|
|                                                                                                    |                                                                                                    |                                                               |
| Agency adviced all parties of the availability of benefits of the program up to age 21?<br>All required parties received the notice: 5                                                                                       | he foster care                                                                                                    | Yes<br>No<br>Not applicable                                   |
| Parents or legal guardians     Foster parent or care provider                                                                                                    |                                                                                                    |                                                               |
| The plan should identify the youth's needs as they prepare<br>progress toward or accomplishment of the items identified<br><u>subdivision 1 (c) (11)</u> Independent Living Plan and <u>section</u><br>review of placements. | to leave foster care, includir<br>in Minnesota Statutes, <u>secti</u><br><u>260C.212, subdivision 7</u> Adr                                                                                                   | ng addressing the<br>tion 260C.212,<br>ministrative or court  |
|                                                                                                    | Agency advised all parties of the availabil<br>program up to age 21? <b>past age 18</b><br>All required parties received the notice:<br>Youth<br>Parents or legal guardians<br>Foster parent or care provider | ity of benefits of the foster care<br>3?<br>Guardian ad litem |

- 3. Enter the names of the individuals developing or reviewing the plan in the Editor box.
- 4. Select **Yes**, **No**, or **Not Applicable** to indicate whether all applicable parties have been informed of Extended Foster Care Benefits.
- 5. Select the check boxes for those individuals provided notice of Extended Foster Care.
- *Note:* The Guardian ad litem is one of these required individuals. This check box will be added in a future SSIS Release. Indicate the GAL's notice in the above Editor box.

- Note the <u>blue hyperlinks</u> on this screen. Click on a particular <u>hyperlink</u> to learn more about the statutory requirements associated with the data entry on this screen.
- Note: Section 260C.212 Subd 7 is changed to 260C.203 Subd b(2).
- Click the **Complete** box at the bottom of the screen if you want the information on this screen to display on the printed IL Plan.
- 7. Click the **double arrow** buttons at the bottom right of the screen to advance the screen

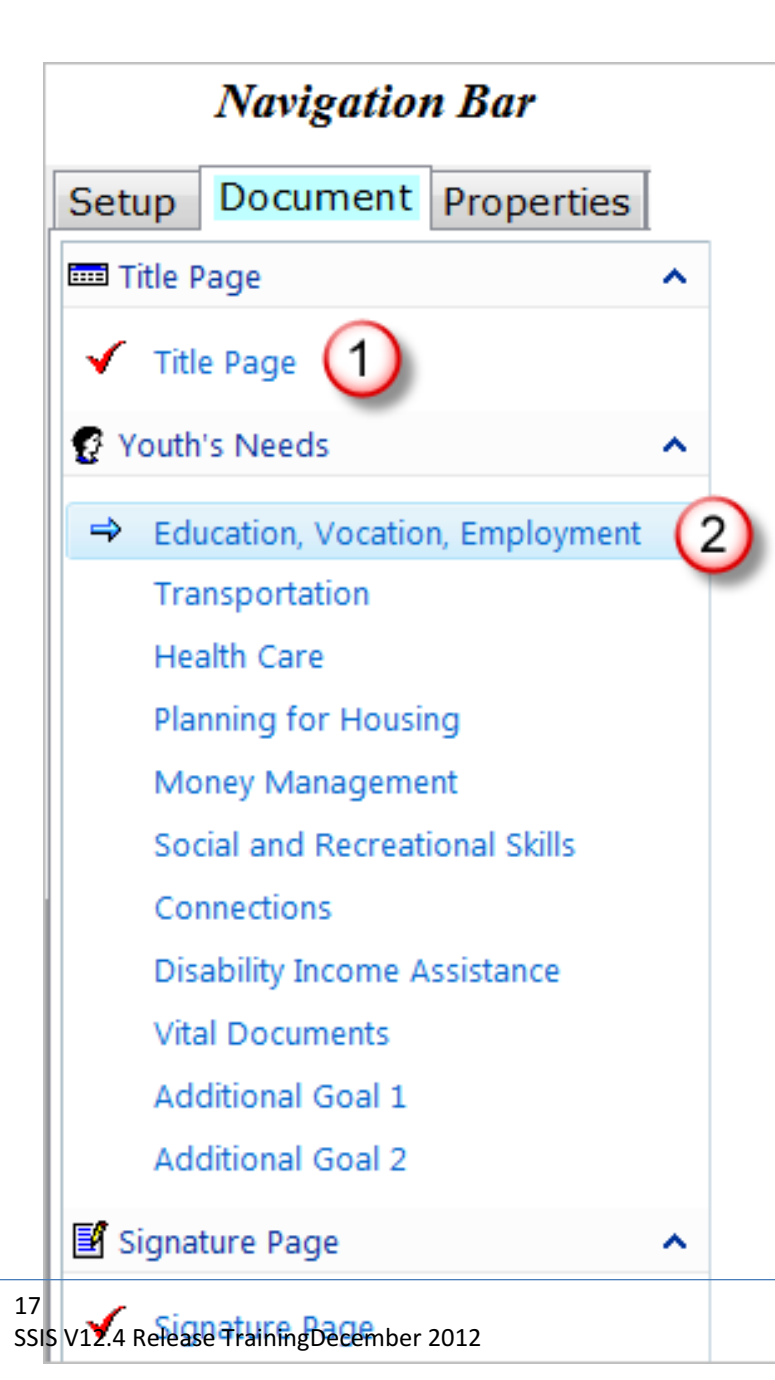

1. Screens that will print on the service plan are those displaying with a red checkmark next to the node in the Navigation bar. 2. The **blue** arrow indicates the screen currently displaying.

### Educational, Vocational or Employment Planning

- Obtaining a high school diploma or its equivalent
- Engaging in career/employment planning and/or is employed
- Planning to or has enrolled in a post-secondary educational or training program (college, vocational/technical school, trade school) and is applying for or has

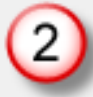

obtained financial aid for which they are eligible, <u>including the Education and</u> <u>Training Voucher Program</u>

What has the youth identified as their educational, vocational or employment needs and goals?

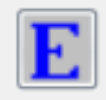

What strengths and abilities does the youth have to make progress toward or accomplish these goals?

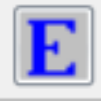

- 1. Each screen on the IL Plan provides Editor boxes where questions regarding a particular topic are to be answered by the primary caseworker and the youth. Click directly in the Editor box to type text, or click the blue E button to open a larger Editor screen providing more editing options.
- Click the Education and Training Voucher hyperlink to move to the ETV page on the DHS website.

| Kip to: Main content   Subnavigation   Quicklinks         Minnesota Department of Human Services       Advanced Search Reyword 6       Search         BHS Home Page   Eorms (eDocs)   County and Tribal Workers   AZ Lopics         Advanced Search Reyword 6       Search         About DHS       Aging Partners & Providers       Children Disabilities       Economic Supports       Health Care         > Children > Adolescent services > Education and training vouchers       Education and training vouchers       Education and training Vouchers         Extended foster care to age 21       Healthy Transition and Homeless Prevention       Atoinal Youth in Transition Database       Detuctional and Training Voucher Program (ETV) provides funds to help current and former foster care and adoptive youth attend colleges, universities, vocational or technical programs. Eligible youth can receive up to \$5,000 per school year to pay for tuition, fees books, housing, transportation and other school-related costs and living expenses. ETV funds are to complement the student's own efforts to secure financial assistance to attend post-secondary school. The program is administered by the Minnesota Department of Human Services (DHS) through contration and ther assigned areas. |                                                                                                    | Min http://www.dhs.state.mn.us/main/idcplg?IdcService=GET_DYN P - C × Instant Education and Train × 3                                                      |                |             |      |                               |                  |                      |                                                                                                    |             |  |  |
|----------------------------------------------------------------------------------------------------|----------------------------------------------------------------------------------------------------|----------------------------------------------------------------------------------------------------|----------------|-------------|------|-------------------------------|------------------|----------------------|----------------------------------------------------------------------------------------------------|-------------|--|--|
| DHS Home Page       Eorms (eDocs)       County and Tribal Workers       A-Z Ippics         About DHS       Aging       Partners & Providers       Children       Disabilities       Economic Supports       Health Care         Children > Adolescent services       Education and training vouchers       Education and training vouchers       Education and training vouchers       Education and training vouchers       Education and training vouchers       Educational distribution and Homeless Prevention       Mational Youth in Transition Database       Description and other school-related costs and living expenses. ETV funds are to complement the student's own efforts to secure financial assistance to attend post-secondary school. The program is administered by the Minnesota Department of Human Services (DHS) through contrative or coordinate the program in their assigned areas.                                                                                                    |                                                                                                    | Skip to: Main content   Subnavigation   Quicklinks           Minnesota Department of Human Services         Advanced Search         keyword         Search |                |             |      |                               |                  |                      |                                                                                                    |             |  |  |
| About DHS       Aging       Partners & Providers       Children       Disabilities       Economic Supports       Health Care         > Children > Adolescent services > Education and training vouchers                Health Care          Adolescent services       Education and training vouchers                                                                                                    |                                                                                                    | <u>D</u> HS Home Page                                                                                                    | <u>F</u> orms  | (eDocs)     | (    | County and Tribal <u>W</u> or | kers   A-Z]      | opics                |                                                                                                    |             |  |  |
| <ul> <li>Children &gt; Adolescent services &gt; Education and training vouchers</li> <li>Adolescent services</li> <li>Education and training vouchers</li> <li>Extended foster care to age 21</li> <li>Healthy Transition and Homeless Prevention</li> <li>National Youth in Transition Database</li> <li>Publications</li> <li>Self Program</li> </ul>                                                                                                    |                                                                                                    | About DHS                                                                                                    | A <u>q</u> ing | <u>P</u> ar | tner | s & Providers                 | <u>C</u> hildren | <u>D</u> isabilities | Economic Supports                                                                                                    | Health Care |  |  |
| <ul> <li>Adolescent services</li> <li>Education and training<br/>vouchers</li> <li>Extended foster care to age<br/>21</li> <li>Healthy Transition and<br/>Homeless Prevention</li> <li>National Youth in Transition<br/>Database</li> <li>Publications</li> <li>Self Program</li> </ul>                                                                                                    | >                                                                                                    | Children > Adolesc                                                                                                    | ent services:  | > Education | and  | training vouchers             |                  |                      |                                                                                                    |             |  |  |
| 6                                                                                                    | Adolescent services         Education and training vouchers         Extended foster care to age 21         Healthy Transition and Homeless Prevention         National Youth in Transition Database         Publications         Self Program         Self Program |                                                                                                    |                |             |      |                               |                  |                      | (ETV)<br>rrent and former<br>al programs.<br>oks, housing,<br>e to complement<br>y school. The<br>s) through contracts<br>Villmar to |             |  |  |

- 3. The ETV page displays in its own window.
- 4. Additional information is provided regarding the ETV program, as well as links to related information for youth.
- 5. Review the links to the right of the screen for additional youth information.
- 6. Note the keyword search feature available on the webpage.

| Provider<br>What sp | each step, who will a<br>ecific steps need to | At the plan reviews, identify the<br>Timeframe<br>De taken by the youth, social worker and foster pare | e progress of each step. |
|---------------------|-----------------------------------------------|----------------------------------------------------------------------------------------------------|--------------------------|
| Name of Descript    | Provider<br>ion of services Go                | Timeframe of Services<br>als to be accomplished Address barriers Furthe                                | er explanation           |
| Youth's o           | comments/feedb<br>The Indepen<br>completed in | ack:<br>dent Living Plan is<br>partnership with the Youth.                                             | •                        |
| Comple              | te 🗲                                          | 5                                                                                                    | << >>                    |

For each topic on the IL Plan, a corresponding grid displays with the following fields:

1.Enter the **Provider** reflecting each identified service.

2.Indicate the **Timeframe** for identified services. Click on the **Progress** header for a drop-down menu to select plan progress during a review. The divider line between columns can be adjusted by clicking it and dragging.

- 3. Enter a **Description** of each identified service.
- 4. Indicate the youth's **Comments or Feedback** in the corresponding **Editor** box.
- At the bottom of the screen, click the
   Complete box to ensure that this information displays on the printed service plan. Click the
   double arrow buttons to advance the screen ahead or back.

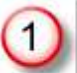

#### Transportation

Health Care Planning and Medical Coverage

Planning for Housing

Money Management (2

Federal law requires that the agency shall ensure that the youth receives annually at no cost to the youth, a copy of the youth's consumer credit report as defined in <u>Minnesota</u> <u>Statutes</u>, <u>Section 13C.001</u> and assistance in interpreting and resolving any inaccuracies in the report. If this has been done within the previous twelve month period it is not necessary to do it again before the youth is discharged from foster care.

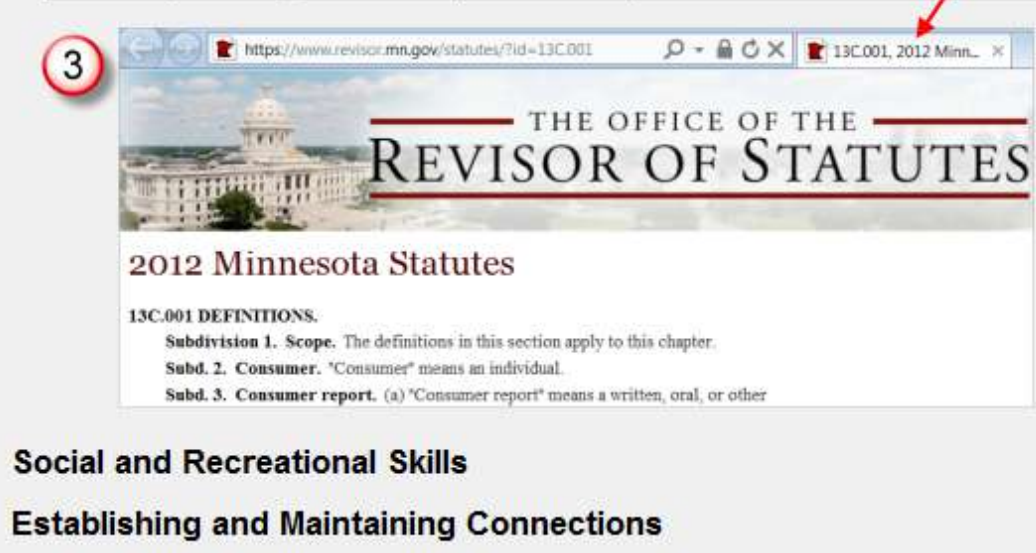

**Disability Income Assistance** 

25 SSIS V12.4 Release TrainingDecember 2012 1. Seven topics are listed on the IL screens. 2. Note the hyperlink for the **Money** Management screen. 3. Click it to review statute required in this ic area.

Vital Documents that must be obtained prior to discharge including youth's social and medical history.

Social Security Card

Birth Certificate

State identification card or driver's license

Contact information for the youth's siblings, if they are in foster care

Contact list of the youth's medical, dental and mental health providers

Youth's social and medical history

Medical records

Dental records

Green card or school visa

School records

If male, has registered for the Selective Service

### 2012 Minnesota Statutes

#### (Statute is modified -Pertinent sentences display below: )

#### 260C.212 CHILDREN IN PLACEMENT.

#### Subdivision 1. Out-of-home placement; plan.

(c) The out-of-home placement plan shall be explained to all persons involved in its implementation, including the child who has signed the plan, and shall set forth:

(11) an independent living plan for a child age 16 or older. The plan should include, but not be limited to, the following objectives:

(i) educational, vocational, or employment planning;

(ii) health care planning and medical coverage;

(iii) transportation including, where appropriate, assisting the child in obtaining a driver's license;

(iv) money management, including the responsibility of the agency to ensure that the youth annually receives, at no cost to the youth, a consumer report as defined under section 13C.001 and assistance in interpreting and resolving any inaccuracies in the report;

(v) planning for housing;

27

(vi) social and recreational skills; and

(vii) establishing and maintaining connections with the child's family and community; and

(12) for a child in voluntary foster care for treatment under chapter 260D, diagnostic and assessment information, specific services relating to meeting the mental health care needs of the child, and treatment outcomes.

## 2012 Minnesota Statutes

#### (Statute is modified -Pertinent sentences display below: )

#### (3) 259.43 BIRTH PARENT HISTORY; COMMISSIONER'S FORM.

Each child's social and medical history must be provided on a form or forms prepared by the commissioner and must include background and health history specific to the child, the child's birth parents, and the child's other birth relatives. Applicable background and health information about the child includes: the child's current health condition, behavior, and demeanor; placement history; education history; sibling information; and birth, medical, dental, and immunization information. Redacted copies of pertinent records, assessments, and evaluations shall be attached to the child's social and medical history. Applicable background information about the child's birth parents and other birth relatives includes: general background information; education and employment history; physical health and mental health history; and reasons for the child's placement. The child's social and medical history shall be completed SSIS V12.4 Release TrainingDecember 2012

- Click the check box next to each Vital
   Document provided to the youth.
- The <u>Vital Documents</u> hyperlink references MN Statute 260C.212 Children in Placement.
- 3. The <u>youth's social and medical history</u> hyperlink references **MN Statute 259.43**.

### Signature Page

The plan should be signed by the youth and social worker. The youth and foster parent or caregiver should be given a copy of the plan.

Youth:

Gus Keroutwick

Social Worker: Angela ZZDHS-Walswick

This information is available in alternative formats to individuals with disabilities by calling your county worker. TTY users can call through Minnesota Relay at (800) 627-3529. For Speech-to-Speech, call (877) 627-3848. For additional assistance with legal rights and protections for equal access to human services programs, contact your agency's ADA coordinator.

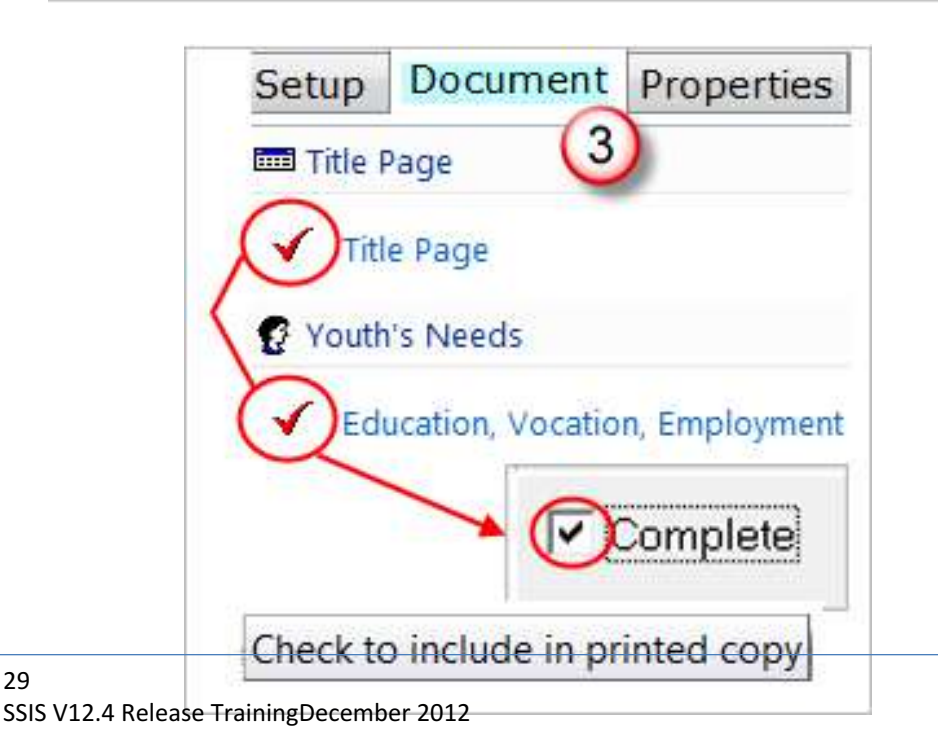

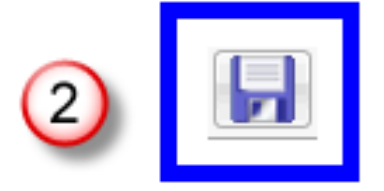

- The names of the youth and social worker autofill in the corresponding Signature Page fields.
- 2. Click Save.
- Ensure that each screen you wish to print has a red checkmark next to the corresponding node in the Navigation bar.

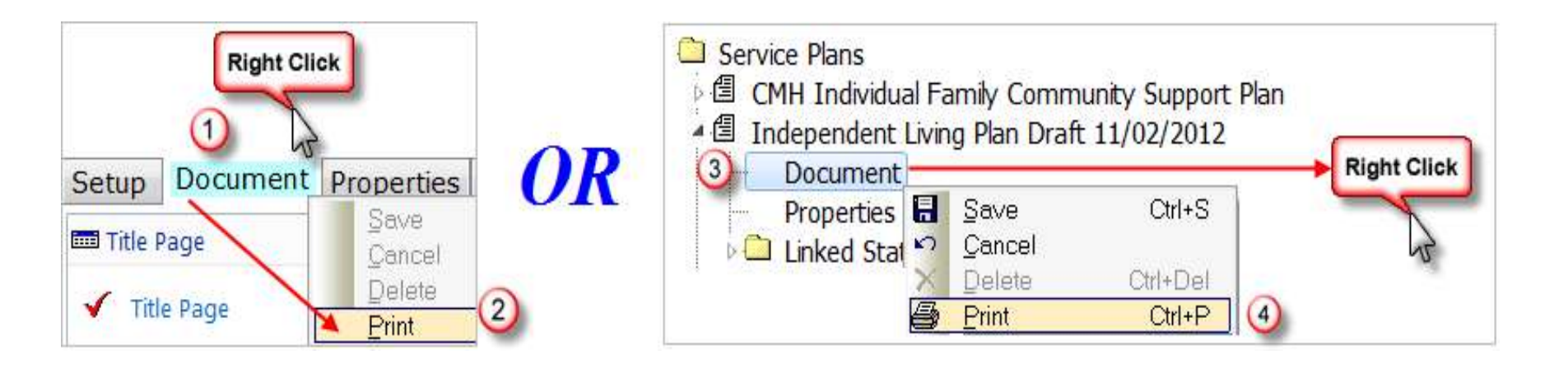

- Print the complete plan by right-clicking on the Document tab and selecting Print, OR
- 2. Expand the IL Plan in the Tree View and rightclick on the **Document** node and select **Print**.

# Example of Printed Independent Living Plan:

Screen Shot is modified -Pertinent text is highlighted below:

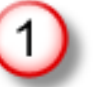

### Minnesota Department of Human Services Independent Living Plan

|                                                                                                 | -                                                    |  |  |  |  |  |  |  |  |
|-------------------------------------------------------------------------------------------------|------------------------------------------------------|--|--|--|--|--|--|--|--|
| Youth's Name: Gus Keroutwick                                                                    |                                                      |  |  |  |  |  |  |  |  |
| Plan Dates: 11/01/2012 - 02/01/2013                                                             | Review Date 02/01/2013                               |  |  |  |  |  |  |  |  |
| Worker Name: Angela ZZDHS-Walswic Worker Phone: (651)431-4793                                   |                                                      |  |  |  |  |  |  |  |  |
| What assessments were used to develop the plan?                                                 |                                                      |  |  |  |  |  |  |  |  |
| (Check all that apply)<br>*Ansell Casey Life Skills                                             |                                                      |  |  |  |  |  |  |  |  |
| Provider Timeframe                                                                              | Progress                                             |  |  |  |  |  |  |  |  |
| What specific steps need to be taken by the yo<br>for the youth to make progress toward these g | uth, social worker and foster parent/caregiver oals? |  |  |  |  |  |  |  |  |
| Name of Provider Timeframe of                                                                   | Services                                             |  |  |  |  |  |  |  |  |
| Description of services Goals to be accomplished Address barriers Further explanation           |                                                      |  |  |  |  |  |  |  |  |
| Youth's comments/feedback:                                                                      |                                                      |  |  |  |  |  |  |  |  |
| Youth's comments/feedback:                                                                      |                                                      |  |  |  |  |  |  |  |  |

- 1. Review all of the merge fields for accuracy.
- 2. Note that only the check boxes selected display in the **Print Preview**.
- 3. Text displays as it is entered.
- Text with altered FONTS, colors, or sizes displays in Print Preview just as it does in the Editor box.

# Example of Printed Independent Living Plan:

Screen Shot is modified -Pertinent text is highlighted below:

| Vital Documents                                                                                                    |  |  |  |  |  |  |  |  |  |
|----------------------------------------------------------------------------------------------------|--|--|--|--|--|--|--|--|--|
| 5 Vital Documents that must be obtained prior to discharge including youth's social and medical history.                                                                                                    |  |  |  |  |  |  |  |  |  |
| <ul> <li>* Social Security Card</li> <li>* Birth Certificate</li> <li>* State identification card or driver's license</li> <li>* Contact information for the youth's siblings, if they are in foster care</li> <li>* Contact list of the youth's medical, dental and mental health providers</li> <li>* Youth's social and medical history</li> <li>* Medical records</li> <li>* Dental records</li> <li>* School records</li> <li>* If male, has registered for the Selective Service</li> <li>What strengths and abilities does the youth have to make progress toward or accomplish these goals?</li> <li>Youth strengths and abilities</li> </ul> |  |  |  |  |  |  |  |  |  |
| Provider Timeframe Progress                                                                                                    |  |  |  |  |  |  |  |  |  |
| What specific steps need to be taken by the youth, social worker and foster parent/caregiver for the youth to make progress toward these goals?                                                                                                    |  |  |  |  |  |  |  |  |  |
| Provider details Timeframe details                                                                                                    |  |  |  |  |  |  |  |  |  |
| Additional details                                                                                                    |  |  |  |  |  |  |  |  |  |
| Youth's comments/feedback:                                                                                                    |  |  |  |  |  |  |  |  |  |

34 SSIS V

- 5. The <u>hyperlinks</u> are still noted by <u>blue</u>, <u>underlined text</u> in Print Preview.
- Note that all Vital Documents display. Those selected indicating that they have been provided to the youth display with an

# asterisk<sup>\*</sup> next to the name of the document.

# Example of Printed Independent Living Plan:

The plan should be signed by the youth and social worker. The youth and foster parent or caregiver should be given a copy of the plan.

| Signature             | Date | This plar | n was | I receive | ed a copy |
|-----------------------|------|-----------|-------|-----------|-----------|
| Gus Keroutwick        | 7    | 🗆 Yes     | 🗆 No  | 🗆 Yes     | 🗆 No      |
| Angela ZZDHS-Walswick |      | 🗆 Yes     | 🗆 No  | 🗆 Yes     | □ No      |

This information is available in alternative formats to individuals with disabilities by calling your county worker. TTY users can call through Minnesota Relay at (800) 627-3529. For Speech-to-Speech, call (877) 627-3848. For additional assistance with legal rights and protections for equal access to human services programs, contact your agency's ADA coordinator.

Attention. If you want free help translating this information, ask your worker.

ملاحظة: إذا أردت مساعدة مجانبة في ترجمة هذه المعلومات، فاسأن مساعدك في مكتب الخدمة الاجتماعية.

កណត់ទំព័ន ហិដ្ឋការបានចំពោះចំពុះកើលសហរដាល័កគិនថ្លៃ សុខសុររដ្ឋកាន់សំណាំរឿងលេរផ្នែក។

Pažnja. Ako vam je potrebna besplatna pomoć za prevod ove informacije, pitajte vašeg radnika,

Ceeb toom. Yog koj xav tau ke v pab txhais cov xov no rau koj daveb, nug koj tus neeg lis dej num (worker).

່ ໄປູດຊາບ. ຖ້າຫາກທ່ານຕ້ອງການການຊ່ວຍເຫຼືອໂນການແປຂົ້າເອາມທັ່ງກ່າວນີ້ພຣີ, ຈົ່ງຄາມນຳແນັກ. ງານຮ່ວຍວຽກຮອງທ່ານ.

- 7. The Independent Living Plan automatically displays the name of the identified youth and the primary caseworker in the **Signature** fields.
- For every other **New State Service Plan**, these names must be typed into the Signature fields.
- 8. This is an example of how the Language block displays at the end of the service plan.

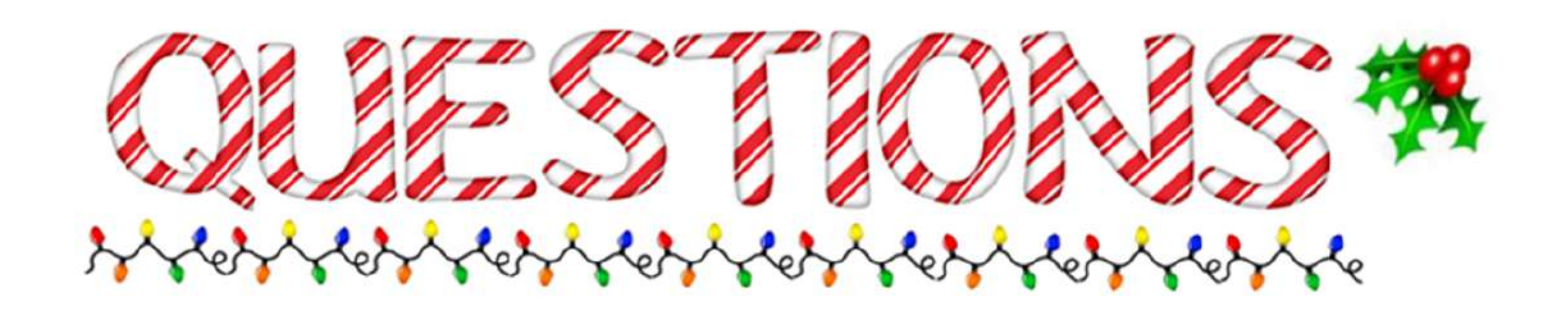

### SSIS HELP DESK

DHS.SSIShelp@state.mn.us

Angela Walswick - SSIS Training angela.m.walswick@state.mn.us

Wendy Woessner - SSIS Training

wendy.woessner@state.mn.us

Nan Beman - Child Welfare Policy Nan.Beman@state.mn.us

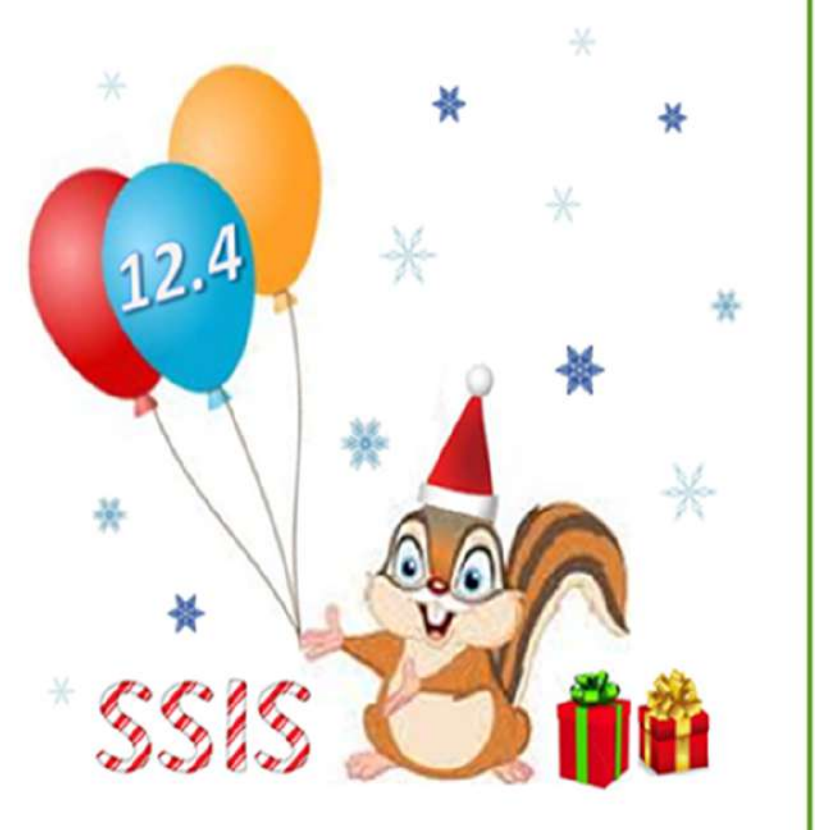